## Site Browser | dotCMS

| ÷  | det <b>cms</b>      | Website Browser   Brows                    | er                          |               |        |           |                            | www.uakron.edu       | ~ a o                               | 0 |
|----|---------------------|--------------------------------------------|-----------------------------|---------------|--------|-----------|----------------------------|----------------------|-------------------------------------|---|
| •  | Publishing          | @www.uakron.edu                            | English (US)                | Show Archived |        |           |                            |                      |                                     | - |
| #  | Home 🔺              | ⊞亡150<br>⊞亡60                              |                             |               | -      |           |                            |                      | Mal David                           | • |
|    | Website 🔺           | ⊞⊡ aap<br>⊞⊡ about_ua                      | Name awstest.dot            | Menu          | Status | ा (en_US) | awsTest 01 - what          | Mod. User<br>Is Nigh | Mod. Date<br>05/19/2025 10:31:34 AM | м |
| •  | Website Browser 🔹 💌 | ⊞ □ academics_majors ⊞ □ academics_majors2 | web-resources.dot           | 5             | • •    | 📑 (en_US) | Resources                  | Anthony Serpette     | 03/07/2025 01:32:27 PM              | м |
|    | Browser             | ⊞ ⊡ accepted                               | 🗋 Anthony's Homepage        | 100           |        |           | Anthony's Homepage         | Anthony Serpette     | 11/04/2024 09:30:39 AN              | М |
|    | Links               | ⊞⊡ access<br>⊞⊡ admissions                 | aws2.dot                    |               | • •    | 🔜 (en_US) | AWS test page              | Anthony Serpette     | 04/23/2024 03:55:35 PM              | м |
|    | Pages               | ⊞ ⊡ adults                                 | rtn-sandbox.dot             | 15            | • •    | 🔜 (en_US) | RTN Sandbox                | Anthony Serpette     | 04/23/2024 01:04:27 PM              | M |
| 88 | Content 🔺           | ⊕                                          | index.dot                   |               | • •    | 🎫 (en_US) | UA Web Team                | Anthony Serpette     | 12/22/2023 10:44:03 AN              | м |
| di | Forms & Polls 🔹 🔺   | ⊞ ⊡ afmc                                   | google-analytics            |               | • •    | 🌉 (en_US) | Google Analytics           | Anthony Serpette     | 12/22/2023 10:35:02 AN              | м |
| ** | Content Types 🔺     | ⊞ ⊡ agts<br>⊞ ⊡ ahec                       | 🖹 goodlinks                 |               | • •    | 📑 (en_US) | Creating really good links | Anthony Serpette     | 12/22/2023 10:31:56 AM              | M |
| \$ | CMS Admin 🔺         | ⊞ C akron-magazine                         | victory-bell                | 50            | • •    | 🔜 (en_US) | Victory Bell               | Anthony Serpette     | 12/22/2023 10:18:34 AN              | N |
|    | Plugins             | ⊞⊡ akronarts<br>⊞⊡ akronmodel              | 🖹 webmaster.dot             | 30            | • •    | 🎫 (en_US) | Website support            | Anthony Serpette     | 12/22/2023 10:17:05 AN              | M |
|    |                     | ⊞⊡alert                                    | university-web-developers.d | ot 11         |        | 🥮 (en_US) | University Web Developers  | e Anthony Serpette   | 12/22/2023 10:08:58 AN              | М |

From the Site Browser you can easily find, create, and modify folders, File Assets, Pages and Menu Links, and upload File Assets to any folder. For ease of navigation, the Site Browser has been divided into two basic viewing areas: The folder tree which shows a Site's folder directory and a detail area that displays the contents of the selected folder.

| ←   | dot <b>cms</b>      | Website Browser   Browser                                                                             |                             |               |     |           |                            | www.uakron.edu     | ~ 🗐 🗘               | 0     |
|-----|---------------------|----------------------------------------------------------------------------------------------------|-----------------------------|---------------|-----|-----------|----------------------------|--------------------|---------------------|-------|
| •   | Publishing          | ⊕⊡uapress<br>⊕⊡uarf<br>⊕⊡uawc<br>⊕⊡uc                                                                 | English (US)                | Show Archived |     |           |                            |                    |                     | •     |
|     | Home                |                                                                                                    | Name                        | Menu Statu    | IS  |           |                            | Mod. User          | Mod. Date           |       |
|     | Website 🔺           | ⊞⊡uccc<br>⊞⊡uploaded files                                                                            | awstest.dot                 |               | • • | 🧱 (en_US) | awsTest 01 - what          | Is Nigh            | 05/19/2025 10:31:34 | 4 AM  |
| 0   | Website Browser 🗸 🔻 | B Cventure B veterans B virtual-tour B vision2020 B vote B vote B vote B vebcape B vebcape B vebforms | web-resources.dot           | 5             | • • | 🧱 (en_US) | Resources                  | Anthony Serpette   | 03/07/2025 01:32:2  | 7 PM  |
|     | Browser             |                                                                                                    | 🗋 Anthony's Homepage        | 100           |     |           | Anthony's Homepage         | Anthony Serpette   | 11/04/2024 09:30:39 | 9 AM  |
|     | Links               |                                                                                                    | aws2.dot                    |               | • • | 🧱 (en_US) | AWS test page              | Anthony Serpette   | 04/23/2024 03:55:3  | 5 PM  |
|     | Pages               |                                                                                                    | rtn-sandbox.dot             | 15            | • • | 🧧 (en_US) | RTN Sandbox                | Anthony Serpette   | 04/23/2024 01:04:2  | .7 PM |
| 88  | Content 🔺           |                                                                                                    | index.dot                   |               | • • | 🔤 (en_US) | UA Web Team                | Anthony Serpette   | 12/22/2023 10:44:0  | 3 AM  |
| ih. | Forms & Polls       |                                                                                                    | google-analytics            |               | • • | 📑 (en_US) | Google Analytics           | Anthony Serpette   | 12/22/2023 10:35:0: | 2 AM  |
| **  | Content Types 🔺     | Edit Folder                                                                                           | odlinks                     |               | • • | 🔜 (en_US) | Creating really good links | Anthony Serpette   | 12/22/2023 10:31:56 | 6 AM  |
|     | CNC Admin           | ⊞⊡ five Delete                                                                                        | ctory-bell                  | 50            | • • | 🧱 (en_US) | Victory Bell               | Anthony Serpette   | 12/22/2023 10:18:34 | 4 AM  |
| ¥   | CMSAdhini –         | ⊕⊡ fou                                                                                                | ebmaster.dot                | 30            | • • | 📑 (en_US) | Website support            | Anthony Serpette   | 12/22/2023 10:17:0! | 5 AM  |
| \$  | Plugins 🔺           |                                                                                                    | iversity-web-developers.dot | 11            |     | 🛄 (en_US) | University Web Developers  | e Anthony Serpette | 12/22/2023 10:08:5  | 8 AM  |
|     |                     | ⊞⊡inc                                                                                                 | st-for-hanna                |               |     | 🎫 (en US) | Test for Hanna             | Anthony Serpette   | 08/23/2023 10:03:1  | 1 AM  |
|     |                     | ⊕⊡ tes: Mark for Cop                                                                                  | y                           |               |     | (on US)   | and restoct                | Anthony Serpette   | 08/15/2022 02:58:4  | 8 DM  |
|     |                     | ⊞⊡tut <sub>Cut</sub>                                                                                  | v5=155=1651                 |               |     | (en_03)   | aws 155 test               | Anthony Serpette   | 00/13/2023 02.30.40 | 01 M  |
|     |                     | ⊕⊡week-c                                                                                              | eb Form App                 | 20            | • • |           | Web Form App               | Krystal Ahmed      | 06/21/2023 11:20:13 | 3 AM  |
|     |                     | ⊕ Cose Close                                                                                          | emo-home-ua2                |               | • • | 🔜 (en_US) | Demo Home UA2              | Anthony Serpette   | 05/22/2023 01:00:04 | 4 PM  |

From either the folder tree or the detail area, you can **right-click on a folder** to display the following options:

- Edit Folder change the name/properties/permissions of a folder
- Delete deletes the folder and ALL of it's contents
- **Publish (all)** publishes all Pages and files that are currently unpublished in the selected directory and all it's subfolders
- **Push Publish** adds the folder or object to the push publishing queue *Not used on our site* **Add To Bundle** - adds the folder or asset to a Bundle for push publishing - *Not used on our site*
- Copy creates a duplicate copy of the folder, subfolders, Pages and files that can then be pasted into
- another directory or the root folder of a host.
   Cut allows the folder to be transferred or "pasted" into another folder. If the paste option is not chosen,
- the original folder and it's contents will remain in their current folder
   New select this option to create a new folder, Page, upload an image or file, upload multiple files, or
- create a Menu Link inside the selected folder

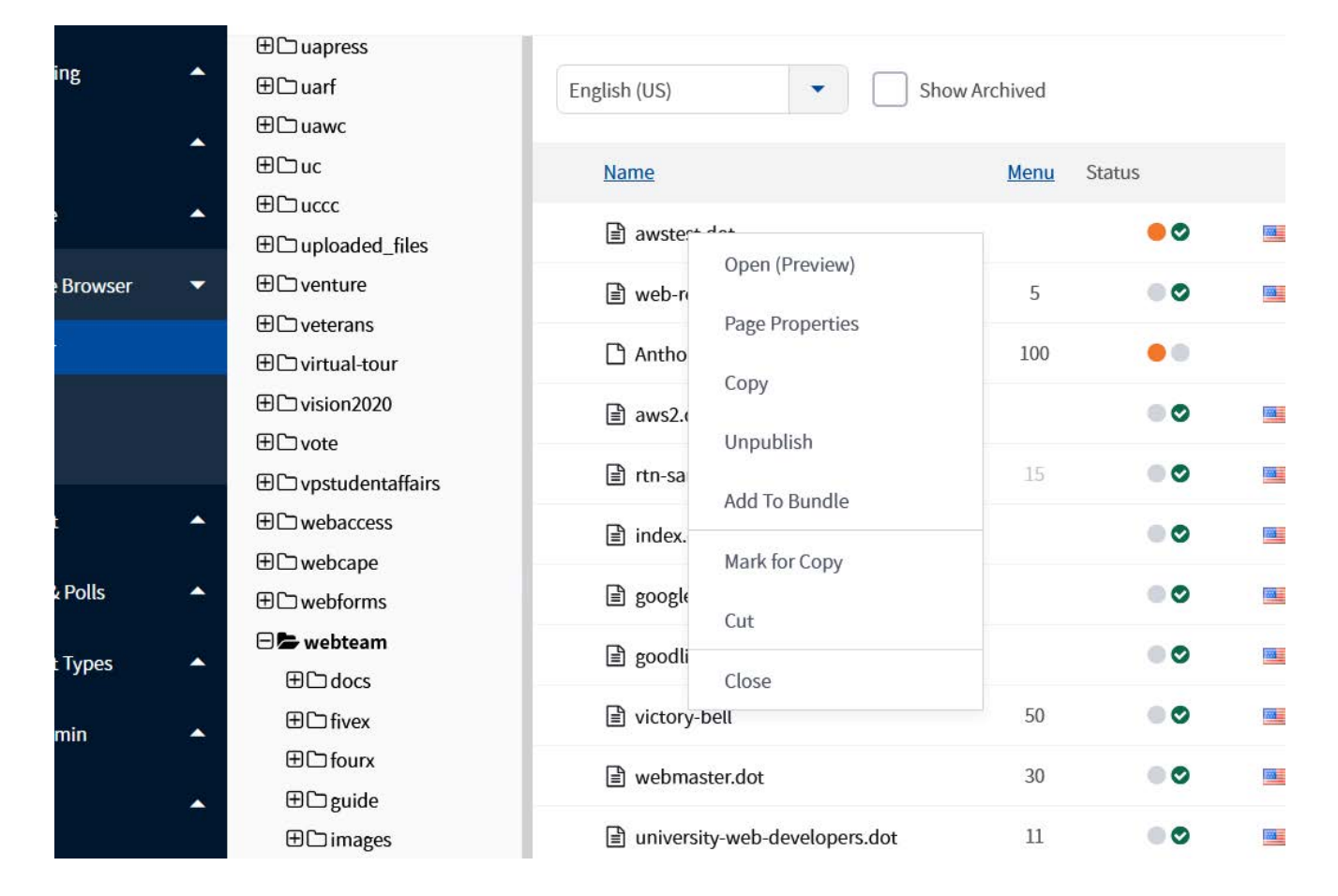

From either the folder tree or the detail area you can **right-click on a Page** to display the following options - depending on the current status of the page:

- Open (Preview) opens the Page in Edit Mode
- Page Properties allows editing of the Page properties: title, URL, template, permissions, etc.
- Publish/Republish forces modifications to display on the "live" front-end Page
- Add To Bundle adds the page to a Bundle for push publishing Not used on our site
- Publish publishes a saved or draft copy of a Page or asset
- Unpublish forces the Page into a draft state in which the Page will be no longer visible from the live
- site

Unlock - unlocks a previously locked page or asset

- Archive- removes the Page from the content repository to be picked up for final deletion by
- administrative cleanup tasks

Marked for Copy - copies the Page and its properties so that a duplicate can be pasted in another

folder or the root folder of a host.(does not make a copy of content linked to Page)

Cut - allows the Page to be transferred or "pasted" into another folder. If the paste option is not chosen,

• the Page and will remain in the current folder